お客さま向け

#### プロファイルー括設定 Quick Start Guide | クイックスタートガイド

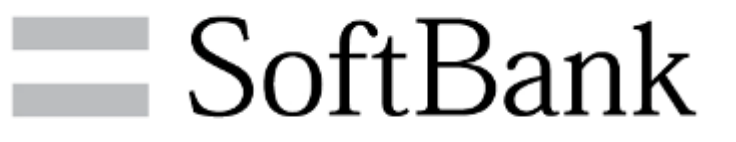

本資料は2012年11月1日現在の内容となります。実際と異なる場合があります。

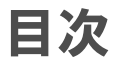

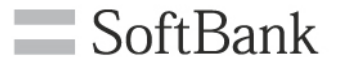

#### 1. プロファイルー括設定の流れ

- 2. 事前準備
- 3. 設定方法
- 4. Appendix

プロファイルー括設定の流れ

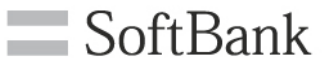

プロファイルー括設定を設定するまでの流れは、下記の3工程となります。

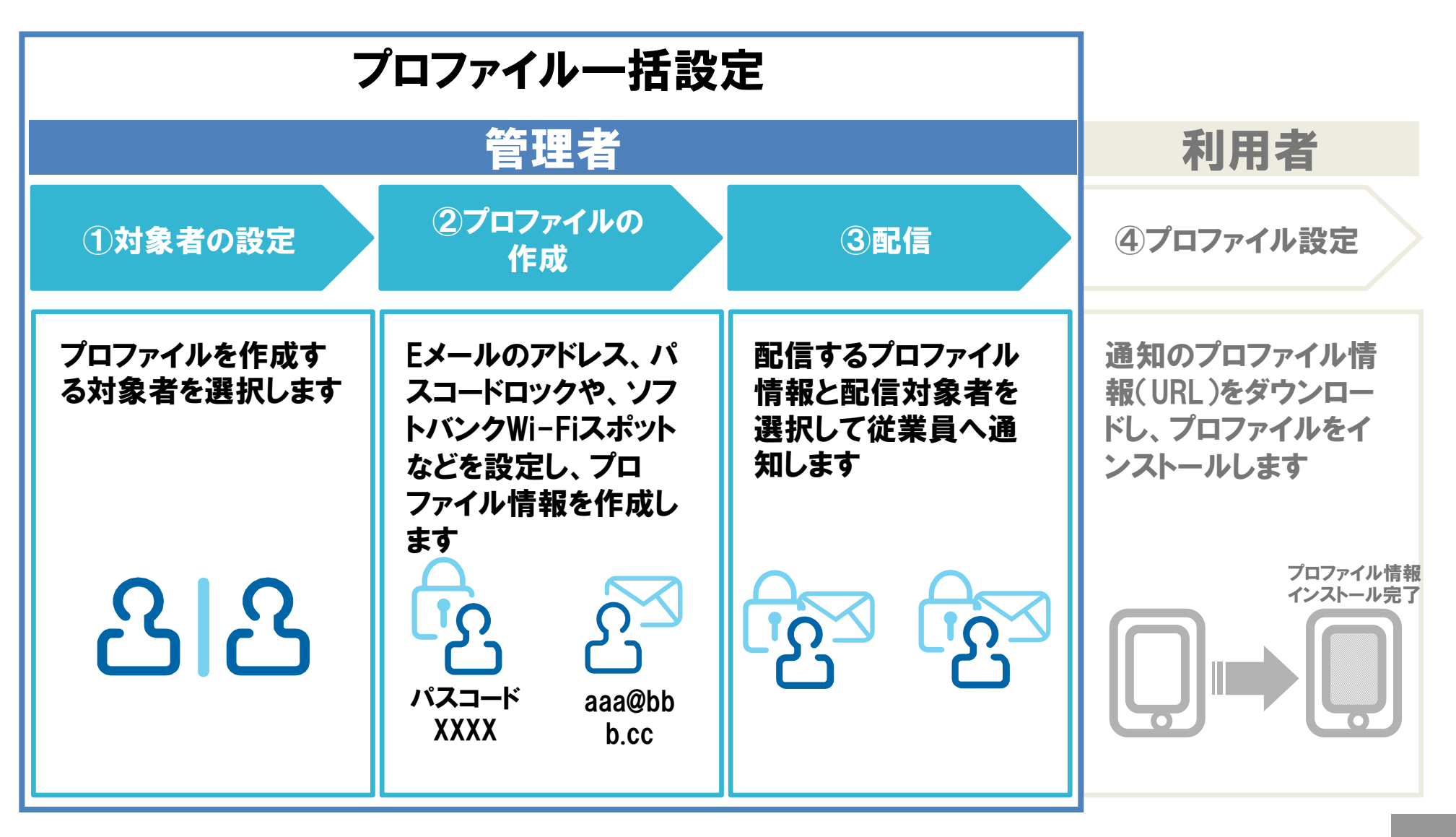

事前準備

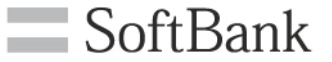

- ✓本サービスは、iPhone法人基本パック、iPad法人基本パックにご契約 いただいているお客さまがご利用になれます。
- ✓ あらかじめ法人コンシェルサイトのユーザID/パスワードを取得いただく 必要があります。
- ✓本サービスは、対象機種で、かつiOS5以上に対応している必要があり ます。
- ✓ Wi-Fiスポットのご利用には、別途Wi-Fiスポットの加入が必要です。 詳細は<u>http://mb.softbank.jp/mb/service\_area/sws/</u>をご覧ください。

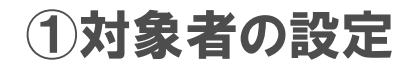

②プロファイルの

作成

- ここからは、実際の画面の設定方法をご説明します。設定作業は、5ステップになります。
  - 1. 法人コンシェルサイトにログインし、プロファイルー括設定 を押下します。

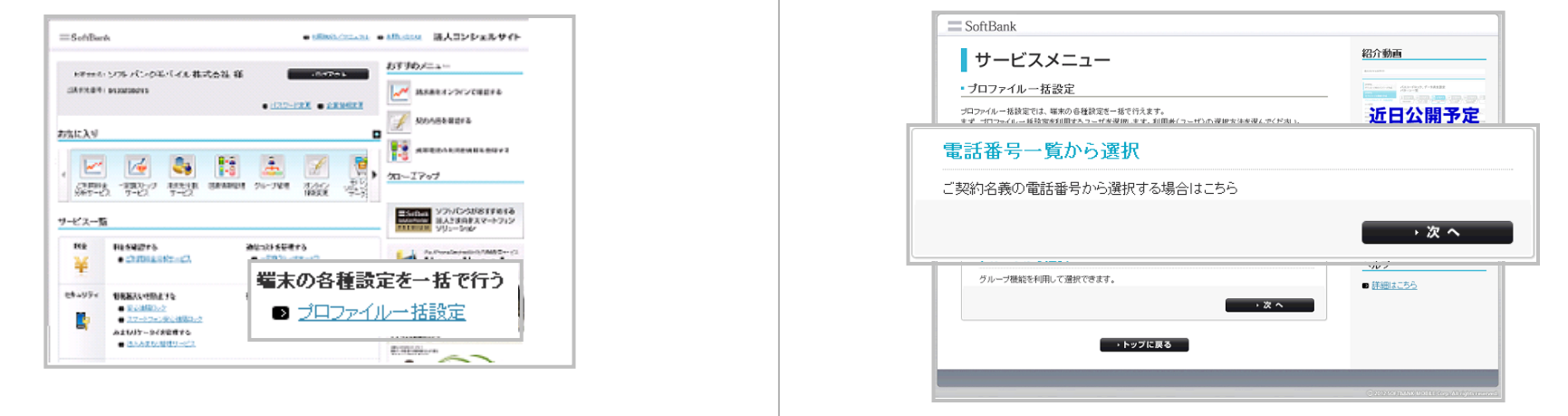

3. 一覧からプロファイルー括設定を利用する携帯電話の番号にチェックを入れ、「確認画面へ」を押下します。

| = SoftBank                  |                                                                                                    | 遠人コンシェルサイ                            |
|-----------------------------|----------------------------------------------------------------------------------------------------|--------------------------------------|
| プロファイルー括設定                  |                                                                                                    | 11.2027-06-0022-0-0-0<br>NID-7-06    |
| Аввовя                      | STEP2<br>SO-HRO<br>SO-FRO<br>SO-FRO                                                                                                    | 111 STEP 5<br>7077-0488<br>NRHORX 87 |
| -1079/10 <b>70020</b> 075.7 | 電話番号一覧から選択                                                                                                    |                                      |
|                             |                                                                                                    | (2018-F) -                           |
| 16 JUST                     | <b>R</b> T 207                                                                                                    |                                      |
|                             |                                                                                                    | HORE & BUT HORE AND                  |
|                             | 21-26 5285                                                                                                    | 26                                   |
| 選択                          | and a second second sec |                                      |
| 選択                          | 90-419-491                                                                                                    |                                      |
| 選択<br>☑                     | 0040400                                                                                                    | *河下下。                                |
| 選択<br>☑                     | 80-43-451                                                                                                    | 確認画面へ                                |
| 選択<br>☑                     | Re-19-65                                                                                                    | 崔認画面へ                                |

4. 内容を確認し、「STEP2へ」を押下します。

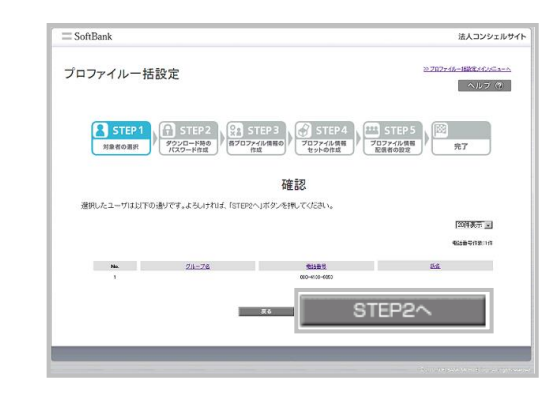

※セキュリティの警告画面が表示される場合がありますが、次に お進みください。またポップアップブロックが設定されている場 合、画面が開かないことがあります。ウェブブラウザの設定を変 更してください。

62157810

6. ここから先は例として、パスコードロック、メールアドレス、

新規作成

ホーム事直上のショートカット設定 [STEP4] プロファイル局報ビットの作成

TOTAL MANAGERICES

[8TEP6]

-31214

ソフトバンクWi-Fiスポットを設定するプロファイル情報の

②プロファイルの

作成

5. プロファイル情報をダウンロードする時に入力するパスワー ドが表示されています。

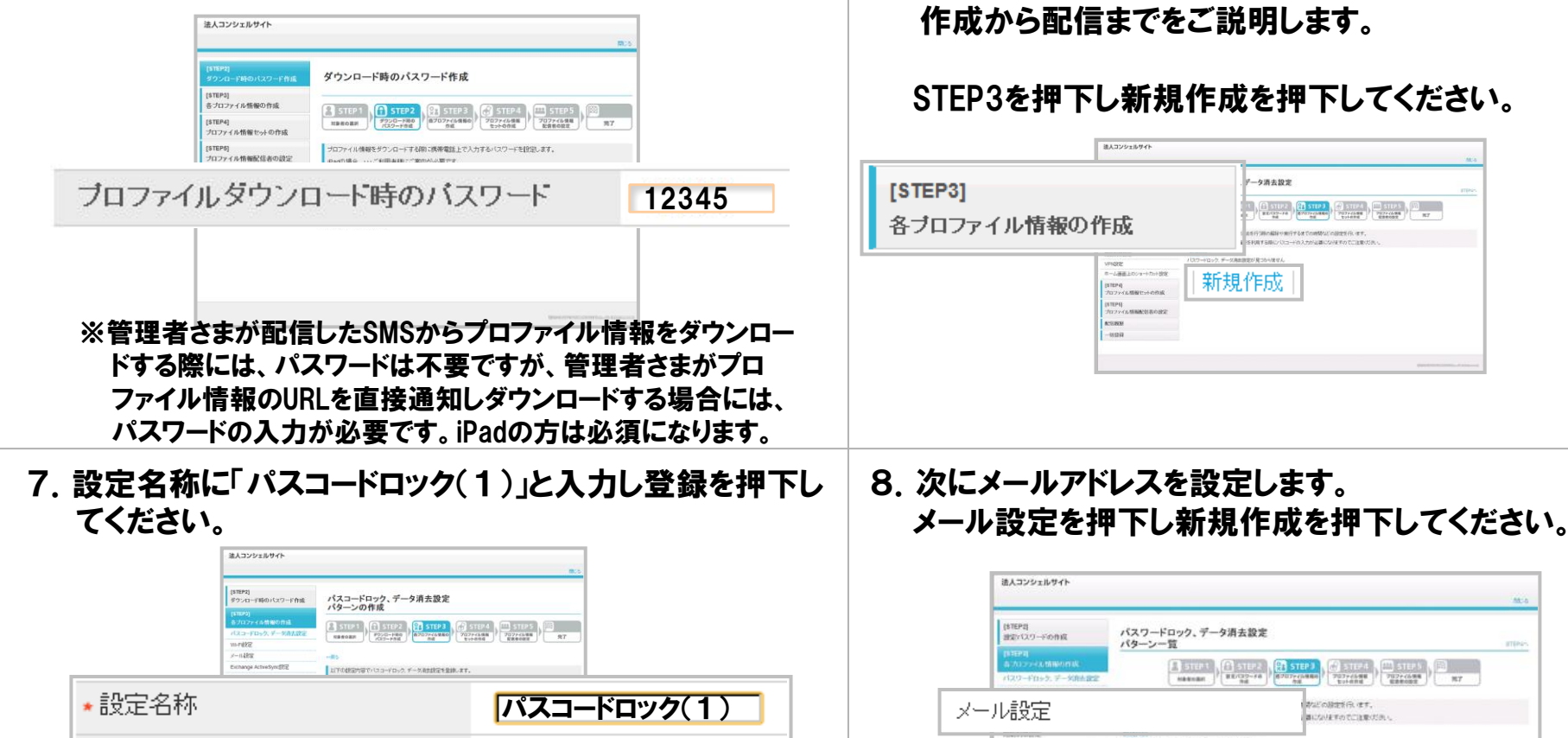

管理者さまで必要項目

を設定してください。

登録
 ※設定名称は、企業管理者様で自由に決める事ができますが、
 ここでは例としてご説明しています。

C BREEL

R (1991, 72) C

の開始になって

6 9.161

ETROZICIAR CELCENT DE MORINE AL CONTRACTORIO Pad - 25 10 153 U

187 この故を取らると、他等意語」 りまべてのテージが高さされま

12コードの市(5時間) ●日本730日間の市時日日まで

5

10. 以上でプロファイルの作成は完了です。 続いてプロファ

イル情報をまとめて配信用のセットを作成します。

②プロファイルの

作成

9. 設定名称に「メール(1)」と入力しメールアドレス等必要事項を入力後登録を押下してください。

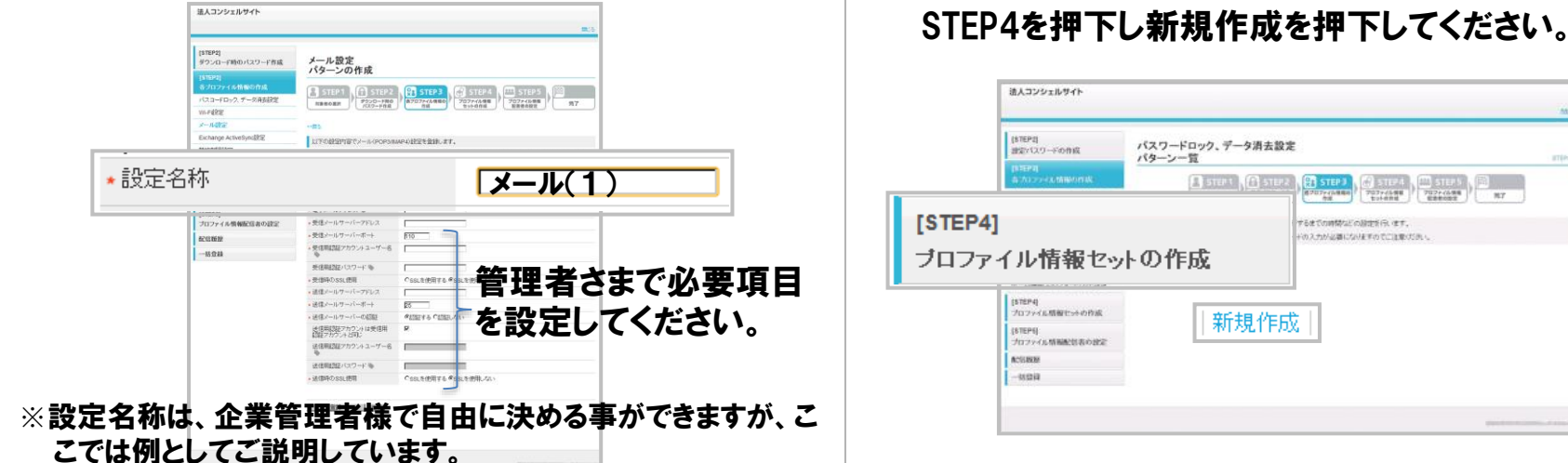

11. セット名に「セット(1)」としてください。

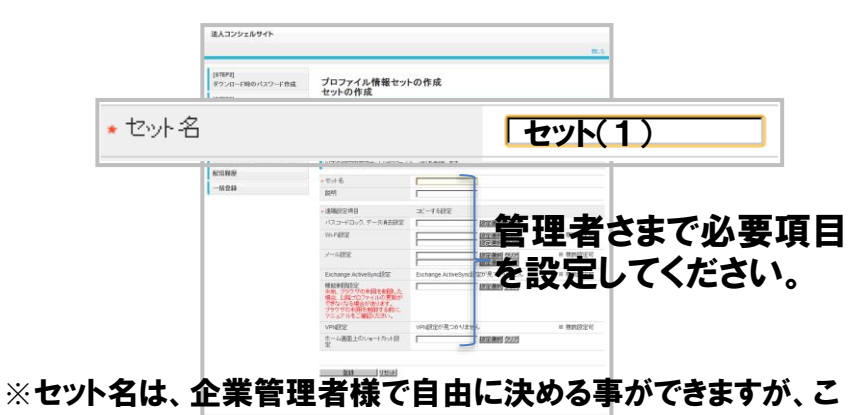

こでは例としてご説明しています。

12. パスコードロック、データ消去設定の「設定選択」を押下 して「パスコードロック(1)」を選択します。同様の手順で メール設定の「メール(1)」を選択後、登録を押下してくだ

| さい。        | 8A3292894F                                                                                                    | 1               |
|------------|----------------------------------------------------------------------------------------------------|-----------------|
|            | (1999)         7/07/1/h ##tryb0fk           (2000/02-150         7/07/1/h ##tryb0fk           (2000/02-150         (2000/02-150           (2000/02-150         (2000/02-150           (2000/02-150         (2000/02-150           (2000/02-150         (2000/02-150           (2000/02-150         (2000/02-150           (2000/02-150         (2000/02-150           (2000/02-150         (2000/02-150           (2000/02-150         (2000/02-150           (2000/02-150         (2000/02-150           (2000/02-150         (2000/02-150           (2000/02-150         (2000/02-150           (2000/02-150         (2000/02-150                                                                                                    |                 |
| パスコードロック、デ | ーダ消去設定 パスコードロック(1)                                                                                                    | <br>設定選択<br>クリア |
| メール設定      | メール(1)                                                                                                    | 設定選択クリア         |
|            | 中国社会         中国社会         中国社会 </th <th></th> |                 |

13. 配信先リストが表示されますので、配信者の携帯電話

番号にチェックを入れます。

作成

12. 次にプロファイルを配信します。 STEP5を押下してください。

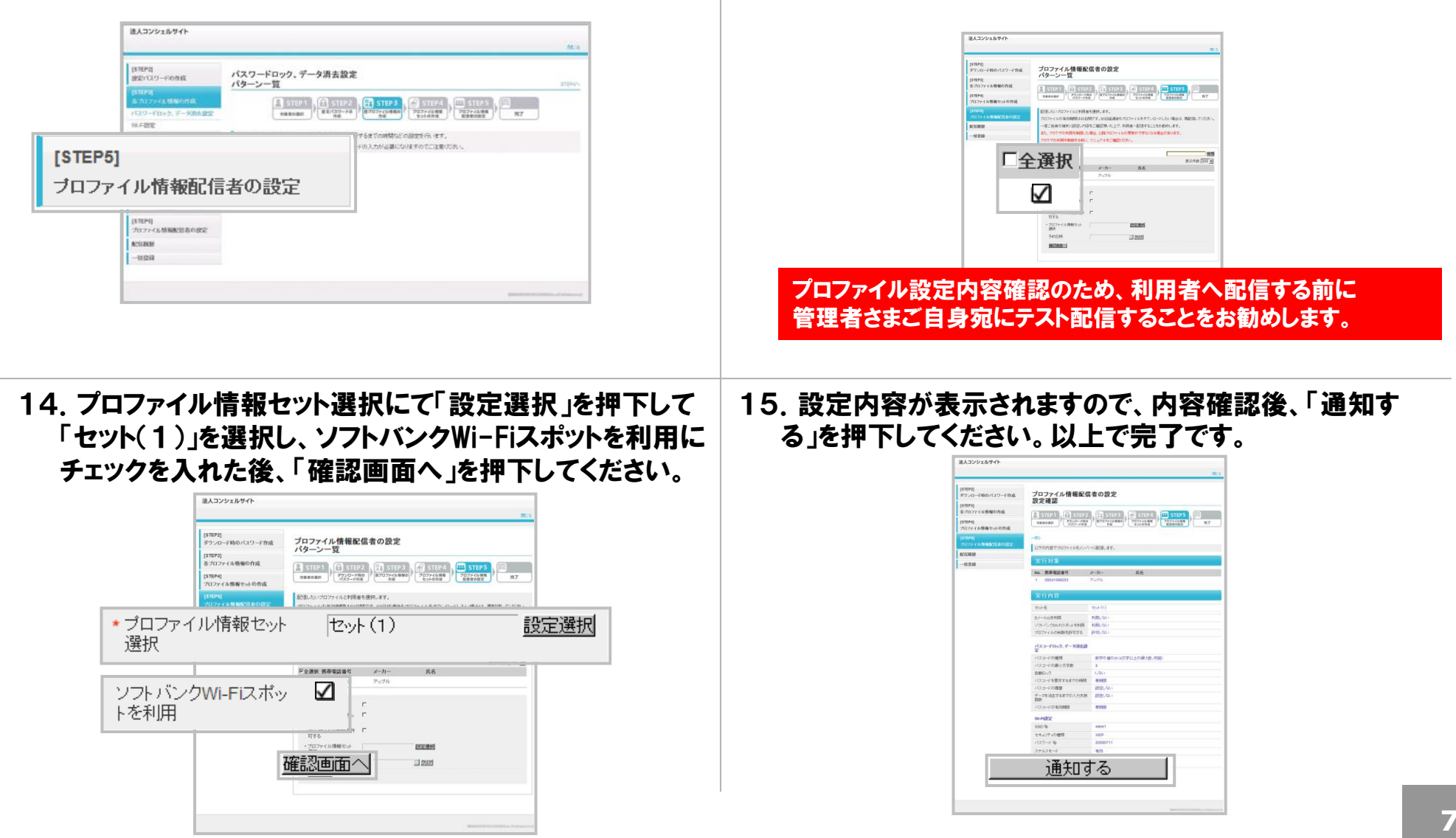

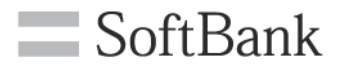

# Appendix

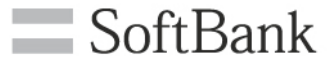

# ✓プロファイル一括設定を行った場合、端末の画面がどのように変更されるのかを解説しています。 ※本資料ではiPhoneの画面で説明しています。

### パスコードロック、データ消去

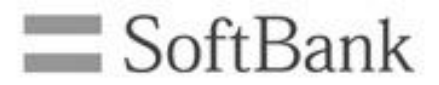

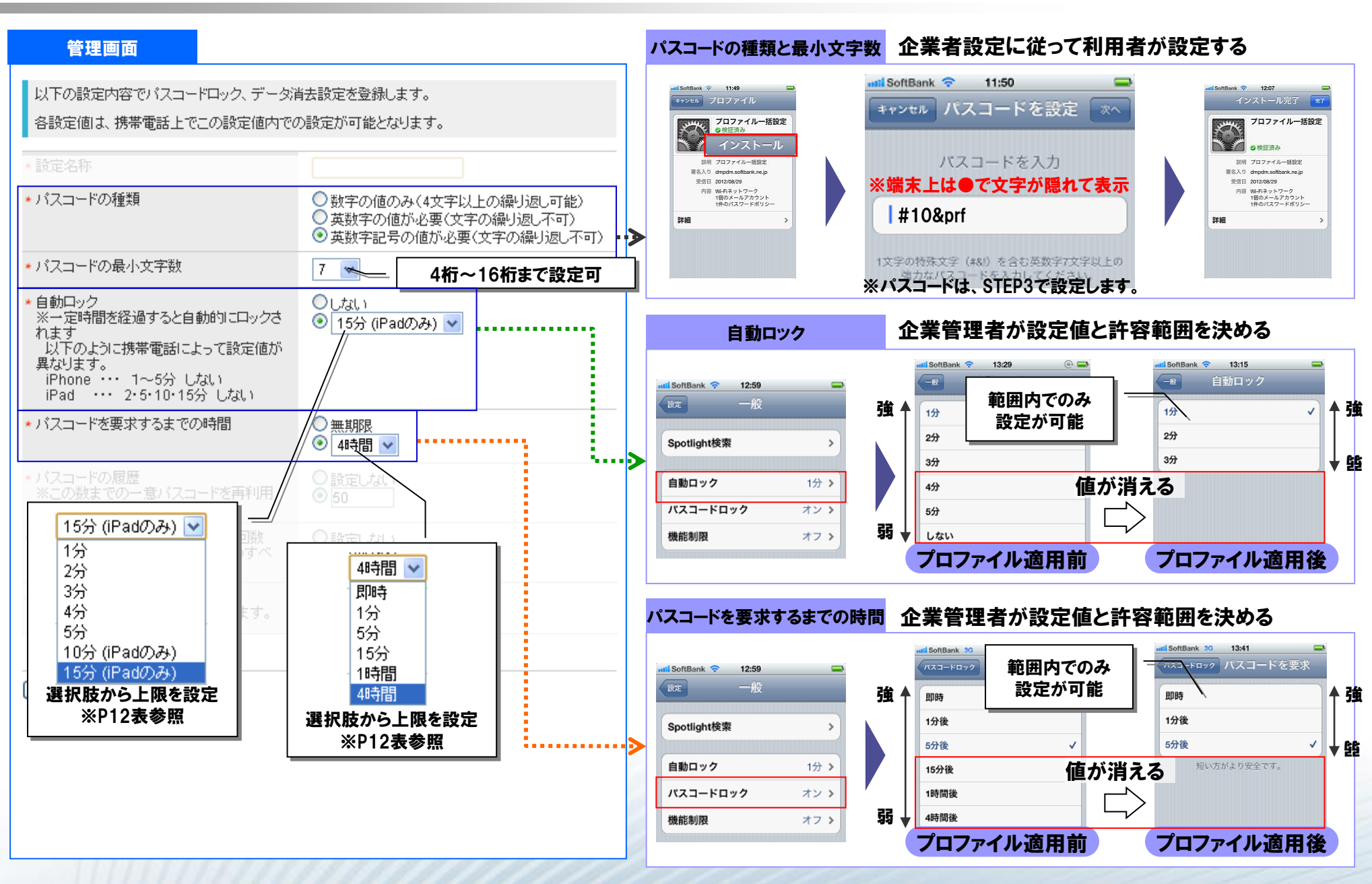

### パスコードロック、データ消去

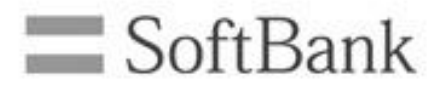

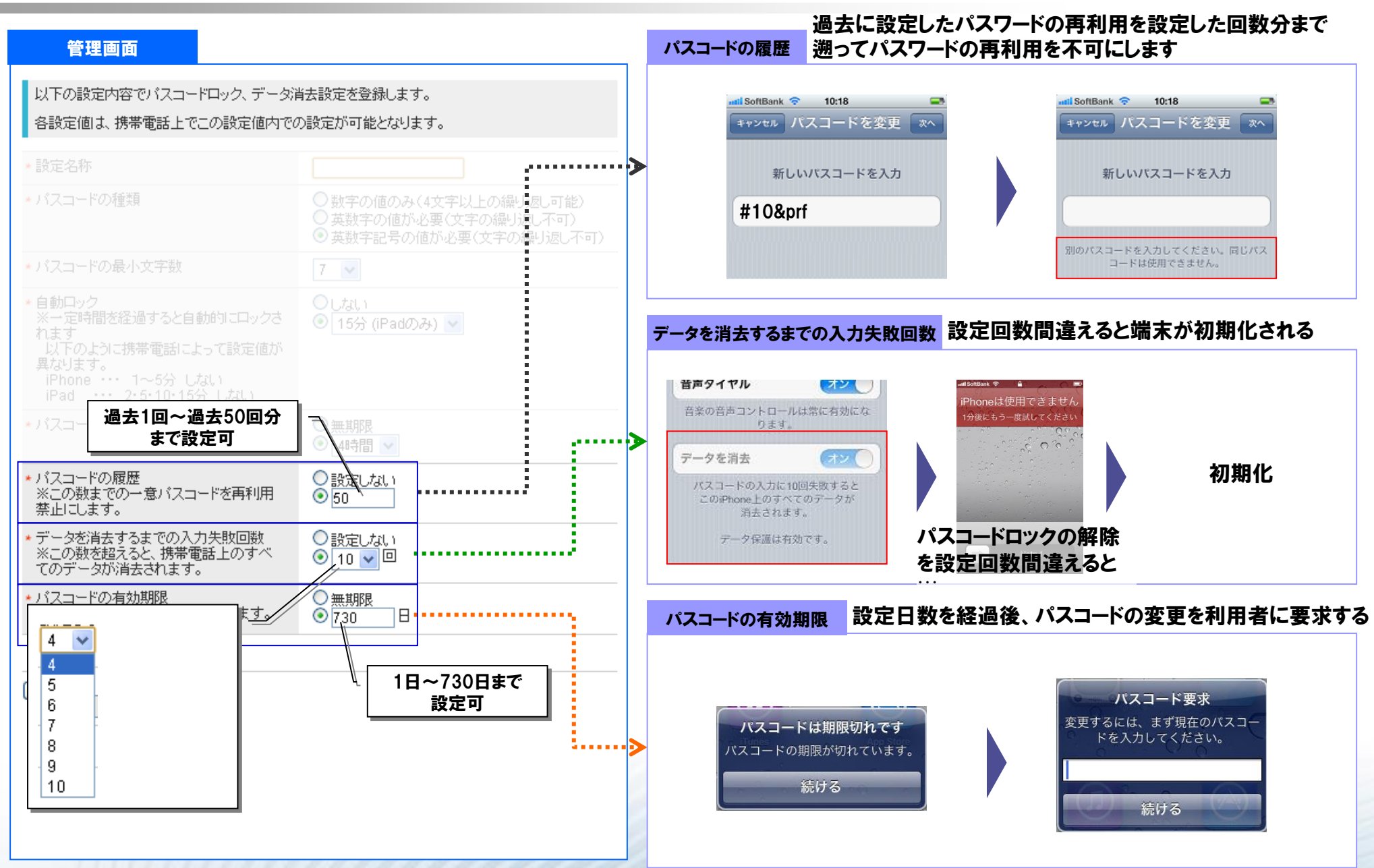

### 自動ロックとパスコードを要求するまでの時間 SoftBank

| 自動ロック           |       | パスニ             | ードを要求するまでの      | の時間   |        |
|-----------------|-------|-----------------|-----------------|-------|--------|
|                 | 端末上へ反 | いでする値           |                 | 端末上へ反 | ていされる値 |
| 管理画面上で<br>設定する値 |       |                 | 管理画面上で<br>設定する値 |       |        |
| <b>初期値</b> 1分   | 1分    | 2 <del>分</del>  | 即時              | 即時    | 即時     |
| 2分              | 2分    | 2分              | 1分              | 1分    | 1分     |
| 3分              | 3分    | 2 <del>分</del>  | 5分              | 5分    | 5分     |
| 4分              | 4分    | 2 <del>分</del>  | 15分             | 15分   | 15分    |
| 5分              | 5分    | 5分              | 1時間             | 1時間   | 1時間    |
| 10分             | 5分    | 10分             | 4時間             | 4時間   | 4時間    |
| 15 <del>分</del> | 5分    | 15分             |                 |       |        |
| しない             | しない   | 15 <del>分</del> |                 |       |        |

![](_page_13_Picture_1.jpeg)

| i <del>da</del>                                                                                                    |              |                                        | 起動アイコン非表示                                                               | 設定値に従って起動アイコンを非表示にする                                                                                                    |
|----------------------------------------------------------------------------------------------------|--------------|----------------------------------------|-------------------------------------------------------------------------|----------------------------------------------------------------------------------------------------|
| 以下の設定内容で機能制限設定を登録しま                                                                                                    | す。           |                                        | atti SoftBank 30 17:31 ➡<br>— 載 機能制限<br>許可:                             | attl SoftBank ◆ 17:25                                                                                                    |
|                                                                                                    |              |                                        | Safari 🛛 🛪 🔊                                                            | Safari () 77)                                                                                                    |
| * カメラ                                                                                                    | ⊙制限する ○制限しない | •••••••••••••••••••••••••••••••••••••• | YouTube                                                                 | YouTube オフ アプリケーション                                                                                                    |
| <ul> <li>FaceTime</li> <li>※カメラの設定が「刺跟しない」のときのみ<br/>設定できます。</li> </ul>                                                          | ◎制限する○制限しない  | ····: :····>                           | <ul> <li>● カメラ オン</li> <li>● FaceTime オン</li> <li>● Tunoc ★ン</li> </ul> | カメラ オフ<br>FaceTime オフ<br>Tunes オフ                                                                                                    |
| <ul> <li>▶ アプリケーションインストール</li> </ul>                                                                                            | ⊙制限する○制限しない  |                                        |                                                                         |                                                                                                    |
| • スクリーンショット                                                                                                    | ◎制限する○制限しない  | ·····                                  |                                                                         | 自動的に機能OFF                                                                                                    |
| *ローミング中の自動同期                                                                                                    | ◎制限する○制酸しない  |                                        |                                                                         | 操作できないようUI制御                                                                                                    |
|                                                                                                    | ●制限する ●制限しない |                                        | ・カメラ・アプリケーシン                                                            | ☆田の近点<br>コンインストール •iTune •Youtube •Safari                                                                                                    |
|                                                                                                    | ●制限する○制限しない  |                                        | - 114 7 - 17 7 - 79 - 78                                                |                                                                                                    |
| * アブリケーション内購入                                                                                                    | ●制限する ○利限しない |                                        | FaceTime                                                                | 設定画面と発信ボタンを非表示にする                                                                                                    |
| <ul> <li>アプリケーション購入時にパスワードの入<br/>力を強制</li> </ul>                                                                                | ◎強制する◎強制しない  |                                        | wd SoffBank 10 11/21                                                    |                                                                                                    |
| • マルチブレイヤーゲーム                                                                                                    | ◎制限する◎制限しない  |                                        | 設定                                                                      | 設定                                                                                                    |
| ・Game Centerに友達の追加                                                                                                    | ◎制限する◎制限しない  |                                        | ☑ メール/連絡先/カレンダー →                                                       | IPhone 080 1234 5678 Phone 080 1234 5678                                                                                                    |
| <ul> <li>YouTube</li> </ul>                                                                                                    | ⊙制限する○制限しない  |                                        | 💟 Twitter >                                                             | ▼ Twitter > メッセージを送信 FaceTime                                                                                                    |
| + iTunes                                                                                                    | ⊙制限する○制限しない  |                                        | 🥄 電話 >                                                                  | ● 電話 > (単純色を30分)                                                                                                    |
| <ul> <li>Safari<br/>※Safari標準ブラウザの利用を制限した<br/>場合、以降ブロファイルの更新ができなく<br/>なる場合があります。</li> <li>制限する前に、マニュアルをご確認くださ<br/>い。</li> </ul> | ●制限する○制限しない  |                                        | ● FaceTime >><br>✓ Safari >><br>○ メッセージ >>                              | <ul> <li>▲ ×vセージ</li> <li>▲ ミュージック</li> <li>         み定画面を非表示         <ul> <li>×vt=ジを</li> <li>※</li> <li>※</li> <li> <li></li></li></ul></li></ul> |
|                                                                                                    | ⊙制限する○制限しない  |                                        |                                                                         |                                                                                                    |
| <ul> <li>ICloud経由のドキュメント同期</li> </ul>                                                                                           | ◎制限する ○利限しない |                                        | スクリーンショット                                                               | スクリーンショット操作を無効にする                                                                                                    |
| ■iCloud経由のフォトストリーム同期                                                                                                    | ◎制限する ○制限しない |                                        |                                                                         |                                                                                                    |
| ★ 診断データをAppleに送信                                                                                                    | ◎制限する ○制限しない |                                        |                                                                         |                                                                                                    |
| ★信頼されていないTLS証明書の受け入れ                                                                                                    | ◎制限する ○制限しない |                                        |                                                                         | ホームボタン + 電源ボタンの同時押し                                                                                                    |
| * 暗号化パックアップの強制                                                                                                    | ◎強制する◎強制しない  |                                        |                                                                         |                                                                                                    |
| <ul> <li>不適切な内容のミュージックとPodcast</li> </ul>                                                                                       | ●制限する ●利限しない |                                        |                                                                         |                                                                                                    |
| <u> 登録</u> したット                                                                                                    |              |                                        |                                                                         | スクリーンパットを取得                                                                                                    |

![](_page_14_Picture_1.jpeg)

![](_page_14_Figure_2.jpeg)

![](_page_15_Picture_1.jpeg)

| anti SoftBank 중 13:14 ④ 📼<br>€22 îCioud                                                     |
|---------------------------------------------------------------------------------------------|
| 設定画面をOFFにして非表示                                                                              |
| カレンダー (オフ)                                                                                  |
| <ul> <li>ジマインダー オフ</li> <li>オフマインダー オフ</li> </ul>                                           |
|                                                                                             |
| en iPhoneを探す (オフ)                                                                           |
| "Phoneを探索"により、地図上でこの<br>Phoneを探点」たり、リエートマロック<br>または消去したりできます。                               |
|                                                                                             |
|                                                                                             |
| 端末のログ情報を提供しない                                                                               |
| SardBank 🗢 1326 💿 📼                                                                         |
| 診断/使用状況     Apple                                                                           |
| 国動送信する サーバー                                                                                 |
|                                                                                             |
| 診断アータと使用状況アータを                                                                              |
| 毎日自動的に送信することで<br>弊社の製品とサービスの品質向上に<br>と協力いただけます。診断データには<br>位置情報が含まれる場合があります。<br>データをアップロードしな |
| れ 証明書が不正な場合、ページの表示を制限                                                                       |
|                                                                                             |
|                                                                                             |
|                                                                                             |
| 選択肢なし                                                                                       |
| Safari(は"210,228,189,219"の識別情<br>報を確認できません。                                                 |
|                                                                                             |
|                                                                                             |

![](_page_16_Picture_1.jpeg)

16

| 画面                                                                     |              | ローミング中の自動同期                                                                                      | 海外ローミング時は自動で同期                                                                                             | しない                      |
|------------------------------------------------------------------------|--------------|--------------------------------------------------------------------------------------------------|----------------------------------------------------------------------------------------------------|--------------------------|
| 以下の設定内容で機能制限設定を登録しま                                                    | す。           | atti SoftBank 30 16:07 🗬                                                                         |                                                                                                    |                          |
|                                                                        |              | <b>フェッチ</b><br>フッシュがオフの場合、またはブッ                                                                  | ×-<br>~#-                                                                                                  | ール<br>- バー               |
| ・カメラ                                                                   | ●制限する ○制限しない | 時間毎にサーバーに                                                                                        |                                                                                                    |                          |
| <ul> <li>FaceTime</li> <li>※カメラの設定が「刺醸しない」のときのみ<br/>設定できます。</li> </ul> | ②制限する ○制限しない | ··> 接続してチェックする                                                                                   | 時間世に问期                                                                                                    | 手動で同期                    |
|                                                                        | ◎制限する ◎制限しない | 30分ごと                                                                                            |                                                                                                    |                          |
| スクリーンショット                                                              | ◎制限する ○制限しない | 1時間ごと                                                                                            |                                                                                                    |                          |
| ローミング中の自動同期                                                            | ●制限する○制限しない  | 手動                                                                                               |                                                                                                    |                          |
| Siri                                                                   | ◎制限する ◎制限しない | 詳細 >)                                                                                            | 国内                                                                                                    | 海外ローミング中                 |
| 音声ダイアル                                                                 | ●制限する ○制限しない |                                                                                                  |                                                                                                    |                          |
| アプリケーション内購入                                                            | ◎制限する ○制限しない | 音声ダイヤル                                                                                           | 音声コントロールからの電話発信                                                                                            | 言を制限する                   |
| アプリケーション購入時にパスワードの入<br>力を強制                                            | ◎強制する◎強制しない  | util SoftBank 30 15:31                                                                           | a 🖬 SoftBank 30 15:29 👄                                                                                    | and SontBank. 3G 🔒 📼 )   |
| マルチブレイヤーゲーム                                                            | ◎制限する ○制限しない | → パスコードロック                                                                                       | (一般) パスコードロック                                                                                              | 音声コントロール                 |
| Game Centerに友達の追加                                                      | ◎制限する ○制限しない | パスコードをオフにする                                                                                      | パスコードをオフにする                                                                                                |                          |
| YouTube                                                                | ◎制限する ○制限しない | パスコードを変更                                                                                         | バスコードを変更                                                                                                   |                          |
|                                                                        | ◎制限する ○制限しない | パスコードを要求 即時 >                                                                                    | パスコードを要求 即時 >                                                                                              | 音声タイヤルは悪                 |
|                                                                        | ◎制限する ○制酸しない | 簡単なパスコード         オン           簡単なパスコードは4桁の数字です。              音声ダイヤル           音楽の音声コントロールは常に有効にな | 簡単なパスコード         オン           簡単なパスコードは4桁の数字です。           音声ダイヤル           オフ           音楽の音声コントロールは家に有効にな |                          |
|                                                                        | ◎制限する ◎和限しない | ります。                                                                                             | ります。                                                                                                    |                          |
| iCloud経由のドキュメント同期                                                      | ◎制限する ○刺跟しない | データを消去 ()オフ)                                                                                     |                                                                                                    |                          |
| iCloud経由のフォトストリーム同期                                                    | ◎制限する ◎制限しない |                                                                                                  |                                                                                                    |                          |
| 診断データをAppleに送信                                                         | ◎制限する ◎制限しない | くご注音し                                                                                            |                                                                                                    |                          |
|                                                                        | ◎制限する ◎刺限しない | へし江忌/<br>  空吉ガノカルた「判例                                                                            | Bオスに設守し、日へ iDhanaの                                                                                         | <b>状能が次の担本に阻い</b>        |
| ・信頼されていないTLS証明書の受け入れ                                                   |              |                                                                                                  | はッ つ ルヒ記 たし、 且 ノ、 ドニリニピリノ                                                                                  | タム ロタノアンド せつめ気 ローレに リマリー |
| ・信頼されていないTLS証明書の愛け入れ<br>・暗号化バックアップの強制                                  | ◎強制する ◎強制しない | 吉グイヤルた利田工                                                                                        |                                                                                                    |                          |

# VPN (PPTP) 設定

![](_page_17_Picture_1.jpeg)

#### 管理画面

![](_page_17_Figure_3.jpeg)

| インストール中                              | 設定画面                                 |
|--------------------------------------|--------------------------------------|
| ofiBank 30 17:28 👄<br>ンセル バスワードを入力 🕵 | atti SoftBank 30 15:56<br>ネットワーク VPN |
| Nアカウント"vpn1"のパスワード<br>を入力してください      | VPN (                                |
|                                      | 構成を選択                                |
|                                      | ✓                                    |
| インストール時に                             | Cisco L2TP                           |
| スワードを入力する                            | Cisco PPTP                           |
| SDFGHJKL                             | VPN構成を追加                             |
| ZXCVBNM «                            |                                      |
| 123 space return                     |                                      |

() 77

٥

0

۲

SoftBank 3G

キャンセル パス

VPNアカウント

\*ブロファイルー括設)

ASDF

![](_page_17_Figure_5.jpeg)

![](_page_17_Figure_6.jpeg)

削除ボタンを非表示化

# VPN (L2TP) 設定

![](_page_18_Picture_1.jpeg)

#### 管理画面

![](_page_18_Figure_3.jpeg)

![](_page_18_Figure_4.jpeg)

# VPN (IPSec) 設定

![](_page_19_Picture_1.jpeg)

#### 管理画面

![](_page_19_Figure_3.jpeg)

#### Wi-Fi設定

![](_page_20_Picture_1.jpeg)

![](_page_20_Figure_2.jpeg)

#### メール設定

![](_page_21_Picture_1.jpeg)

#### 管理画面

![](_page_21_Figure_3.jpeg)

#### メール設定

![](_page_22_Picture_1.jpeg)

| 管理画面                                                   |                       | S/MIMEを有効にする 受信したメールを他のメールサービスへ移動できる                |
|--------------------------------------------------------|-----------------------|-----------------------------------------------------|
| 以下の設定内容でメール(POP3/IMAP4)設                               | 定を登録します。              |                                                     |
| <ul> <li>の項目は利用者ごとに異なる値を設定する</li> <li>*設定名称</li> </ul> | ことができます。利用者ごとの設定は、「一担 | 暗号化して送受信 常にOFF                                      |
| ★ アカウントの種類                                             | OPOP3 OIMAP4          |                                                     |
| アカウントの説明 🍆                                             | Account Information   | ー・ ・・<br>*** ー・ · · · · · · · · · · · · · · · · · · |
| ★電子メールアドレス 🏷                                           | address@domain.com    | 送文信測が共に5/MIMEを有効にしている必要がある                          |
| ★受信メールサーバーアドレス                                         | imap.server.com       | メールでのみ使用 他アプリからメール連携時に当メーラーを利用して送信できる               |
| * 受信メールサーバーボート                                         | 993                   | will SoftBank や 17:14 🛤                             |
| * 受信用認証アカウントユーザー名 🍆                                    | User Name             | カメラロール 9/11 編集                                      |
| 愛信用に知じ管理画面上でし                                          | は設定項目なし               |                                                     |
| *受信時の881使用 ※右記の設定                                      | 自住国定值 3 OSSLを使用しない    |                                                     |
| <ul> <li>送信メールサーバーアドレス</li> </ul>                      | smtp.server.com       | アプリから連携してメール送信時に設定した                                |
| ★ 送信メールサーバーボート                                         | 465                   | メールサービスを使用しての送信                                     |
| * 送信メールサーバーの認証                                         | ◎認証する ○認証しない          |                                                     |
| 送信用認証アカウントは受信用認証アカ<br>ウントと同じ                           |                       | 移動を許可 他のメーラーへ受信メールを移動できる                            |
| 送信用認証アカウントユーザー名 🍡                                      |                       | 受信フォルダにて メーラーを選択して                                  |
| 送信用認証バスワード 🍆                                           |                       | メールを選択                                              |
| ★送信時のSSL使用                                             | ●SSLを使用する ●SSLを使用しない  | すう181fd38ecodenume.vert (p-maltor アカウント キャンモル       |
| ( 3×43 ) (11-, 1)                                      |                       | Gmail →<br>Yahoo! Mail →<br>Xahoo! Mail →           |
| し 登録 リセット                                              |                       | 移動 Exchange Mail >                                  |
|                                                        |                       |                                                     |

## Exchange Activesync設定

#### **SoftBank**

![](_page_23_Figure_2.jpeg)

#### ホーム画面上のショートカット

![](_page_24_Picture_1.jpeg)

![](_page_24_Figure_2.jpeg)